## Attendance on Zoom

Zoom allows for you to check your meeting reports for a list of participants that attended.

- Log into your ZOOM Account: www.zoom.us
- On the left column, Click "Reports"
- Next, Click "Usage"

0

• You can set the date range if you do not see your most recent meeting.

|                 | PLANS & PRICING CONTACT SALES |                     |            |                    |            |       |                | SCHEDU   | JLE A N |
|-----------------|-------------------------------|---------------------|------------|--------------------|------------|-------|----------------|----------|---------|
| Profile         | Reports > Usage Reports       | > Usage             |            |                    |            |       |                |          |         |
| Meetings        | From: 03/27/2020              | To: 03/30           | /2020      |                    | Search     |       |                |          |         |
| Webinars        | Maximum report duration: 1    | Month               |            |                    |            |       |                |          |         |
| Recordings      | The report displays informat  | ion for meetings th | at ended a | t least 30 minutes | ago.       |       |                |          |         |
| Settings        | Export as CSV File            |                     |            |                    |            |       |                |          |         |
| Account Profile |                               | Meeting             | User       |                    |            |       | Has            | Creation |         |
| Reports         | Торіс                         | ID                  | Name       | User Email         | Department | Group | Zoom<br>Rooms? | Time     | Sta     |

NOTE: The report displays information for meetings that ended at least 30 minutes ago.

- Locate the ZOOM meeting that you would like to see a list of participants (Titles would be listed under the "Topic" Column
- Once the meeting is located, click the blue number listed under the "Participants" Column on the corresponding meeting.

|   | Meetings                                | From:                                                                                                    | 03/27/2020 | To: 03/3      | 30/2020         |            | Search     | í,    |                       |                             |                               |                                |                       |                             |                     |
|---|-----------------------------------------|----------------------------------------------------------------------------------------------------|------------|---------------|-----------------|------------|------------|-------|-----------------------|-----------------------------|-------------------------------|--------------------------------|-----------------------|-----------------------------|---------------------|
|   | Recordings                              | Maximum report duration: 1 Month The report displays information for meetings that ended at least 30 minutes ago. |            |               |                 |            |            |       |                       |                             |                               |                                |                       |                             |                     |
|   | Settings                                | Export a                                                                                                    | s CSV File |               |                 |            |            |       |                       |                             |                               |                                |                       | Toggle co                   | olumns <del>+</del> |
|   | Account Profile Reports                 | Торіс                                                                                                    |            | Meeting<br>ID | ; User<br>Name  | User Email | Department | Group | Has<br>Zoom<br>Rooms? | Creation<br>Time            | Start Time                    | End Time                       | Duration<br>(Minutes) | n<br>s) Participants Source |                     |
|   |                                         | My Me                                                                                                    | eting      |               | UMass<br>Boston |            |            |       | No                    | 03/27/202<br>11:25:02<br>AM | 0 03/27/202<br>11:25:35<br>AM | 0 03/27/2020<br>11:31:46<br>AM | 7                     | 2                           | Zoom                |
| 0 | Attend Live Training<br>Video Tutorials | 4                                                                                                    |            |               |                 |            |            |       |                       |                             |                               |                                |                       | Û                           | •                   |